### NAČRTOVANJE DIGITALNIH VEZIJ

#### NAMESTITEV OKOLJA ISE Design Suite 14.7

Obiščemo spletno stran <u>https://www.xilinx.com/content/xilinx/en/downloadNav/design-tools/v2012 4---14 7.html</u> in si naložimo ISE Design Suite 14.7, tako da izberemo *Full Installer for Windows 7/XP/Server*. Če še nimamo ustvarjenega računa pri Xilinx, ga ustvarimo, le tako si bomo lahko naložili programski paket in dobili licenco.

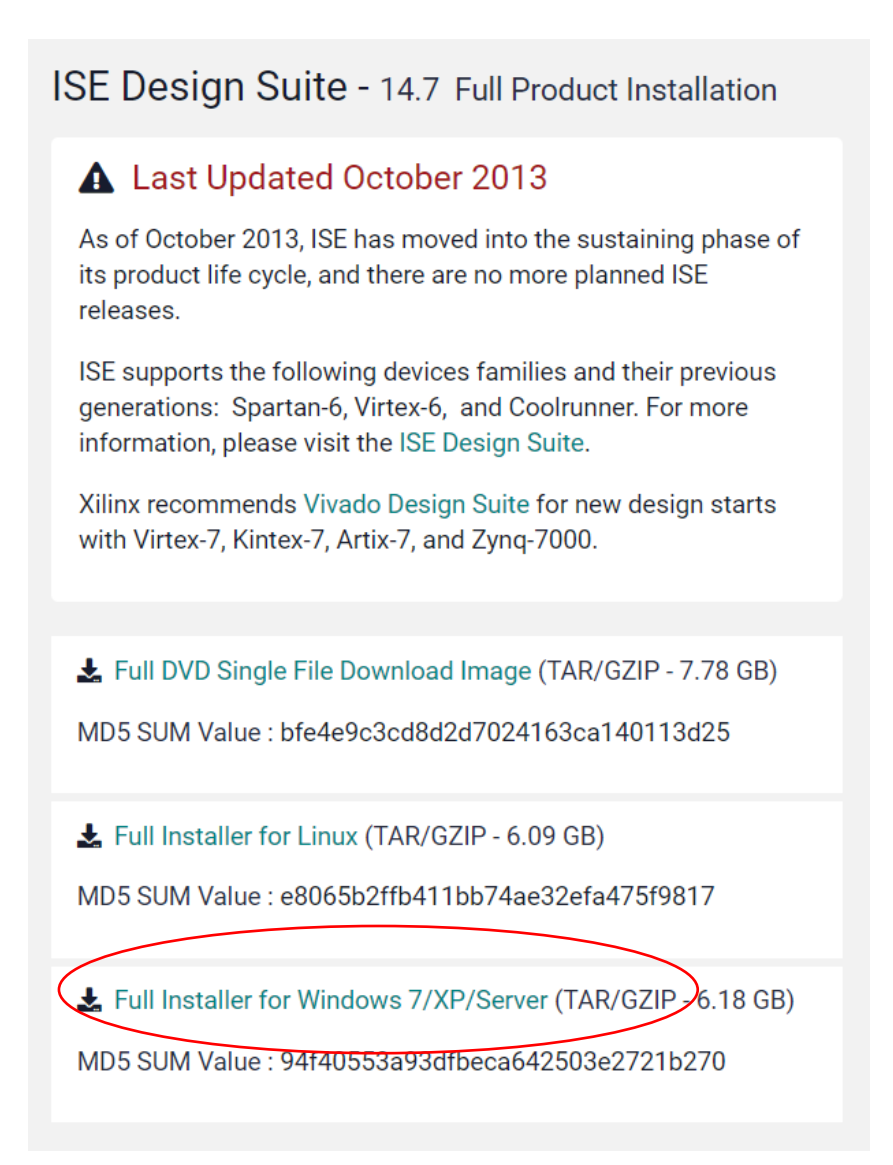

Ko prenesemo datoteko, jo razširimo in poženemo xsetup.

| 📜 > Xili   | nx_ISE_DS_Win_14.7_1015_1 |                  |                   |        |
|------------|---------------------------|------------------|-------------------|--------|
| ç          | Name                      | Date modified    | Туре              | Size   |
| 5          | 📜 .xinstall               | 15/10/2013 09:18 | File folder       |        |
|            | 📕 bin                     | 15/10/2013 09:18 | File folder       |        |
| Univerza v | 📕 common                  | 15/10/2013 09:17 | File folder       |        |
|            | 📕 data                    | 15/10/2013 09:18 | File folder       |        |
|            | 📙 edk                     | 15/10/2013 09:30 | File folder       |        |
|            | 📕 idata                   | 15/10/2013 09:18 | File folder       |        |
|            | 📕 ise                     | 15/10/2013 09:29 | File folder       |        |
|            | labtools                  | 15/10/2013 09:30 | File folder       |        |
|            | Microsoft.VC90.CRT        | 15/10/2013 09:18 | File folder       |        |
|            | Microsoft.VC90.MFC        | 15/10/2013 09:18 | File folder       |        |
|            | 📕 msg                     | 15/10/2013 09:18 | File folder       |        |
|            | 📙 planahead               | 15/10/2013 09:27 | File folder       |        |
|            | 📙 planahead_wp            | 15/10/2013 09:30 | File folder       |        |
|            | 📕 sysgen                  | 15/10/2013 09:17 | File folder       |        |
|            | 📙 webpack                 | 15/10/2013 09:27 | File folder       |        |
|            | 🔊 autorun                 | 13/10/2013 20:47 | Setup Information | 1 KB   |
|            | 🐔 xinfo                   | 13/10/2013 20:50 | Application       | 741 KB |
|            | 🍇 xsetup                  | 13/10/2013 20:50 | Application       | 748 KB |

### Izberemo ISE WebPACK.

#### 📒 ISE 14.7 Installer

- 🗆 ×

| ÷                                                                                                    | Select Products to Install                                                                                                    |
|----------------------------------------------------------------------------------------------------|----------------------------------------------------------------------------------------------------|
|                                                                                                    | Ė- Edition List                                                                                                    |
|                                                                                                    | ISE WebPACK                                                                                                    |
| DESIGN SUITE                                                                                                    | ISE Design Suite Logic Edition                                                                                                    |
| DEDIGITOUTE                                                                                                    | ISE Design Suite Embedded Edition                                                                                                    |
|                                                                                                    | ISE Design Suite DSP Edition                                                                                                    |
|                                                                                                    |                                                                                                    |
|                                                                                                    |                                                                                                    |
|                                                                                                    |                                                                                                    |
| SE 14.7 Installer                                                                                                    |                                                                                                    |
| Welcome                                                                                                    | -                                                                                                    |
| Accept License Agreements                                                                                                    | Disk Space Required : 17480 MB                                                                                                    |
| -> Select Products to Install                                                                                                    |                                                                                                    |
| Select Installation Options                                                                                                    | Description of ISE WebPACK                                                                                                    |
| Select Destination Directory                                                                                                    | ISE WebPACK contains the most important tools you need for designing CPLDs and small to                                                                                                    |
| Installation                                                                                                    | medium-sized FPGAs. Includes: ISE Design Tools (w/reduced device support), PlanAhead,<br>Connectivity DSP IP. ChipScope Pro and The Embedded Development Kit will also be installed<br>with WebPACK but are licensed separately (not included in a WebPACK license file). |
| Copyright (c) 1995-2013 Xilinx, Inc. All rig<br>eserved.<br>(ILINX, the Xilinx logo and other design<br>rands included herein are trademarks of Xi<br>inc. All other trademarks are the property<br>heir respective overers. | ghts<br>ated<br>linx,<br>y of                                                                                                    |

# 2/6

#### Označimo vse možnosti namestitve.

| ISE 14.7 Installer                                                                                                    |                                                                                                    | -                                                                |                                              | ×               |
|----------------------------------------------------------------------------------------------------|----------------------------------------------------------------------------------------------------|------------------------------------------------------------------|----------------------------------------------|-----------------|
| <i>~</i>                                                                                                    | Select Installation Options                                                                                                    |                                                                  |                                              |                 |
|                                                                                                    | Select the desired installation options below. Selection of these options may r<br>programs being run at the conclusion of the installation process.                                                                                                    | esult in addi                                                    | tional                                       |                 |
|                                                                                                    | ✓ Use multiple CPU cores for faster installation                                                                                                    |                                                                  |                                              |                 |
| DESIGN SUITE                                                                                                    | Enabling this option will speed up installation but may slow down other active applications.                                                                                                    |                                                                  |                                              |                 |
|                                                                                                    | Acquire or Manage a License Key                                                                                                    |                                                                  |                                              |                 |
|                                                                                                    | ☑ Install WinPCap for Ethernet Hardware Co-simulation                                                                                                    |                                                                  |                                              |                 |
|                                                                                                    | Install Cable Drivers                                                                                                    |                                                                  |                                              |                 |
|                                                                                                    | Enable web talk to send software, iP and device usage statistics to Xilin)                                                                                                    | t (Always ena                                                    | abled to                                     | r vve           |
| ISE 14.7 Installer                                                                                                    |                                                                                                    |                                                                  |                                              |                 |
| Welcome                                                                                                    |                                                                                                    |                                                                  |                                              |                 |
| Accept License Agreements                                                                                                    | 4                                                                                                    |                                                                  |                                              | +               |
| Select Products to Install                                                                                                    |                                                                                                    |                                                                  | (n. 1.                                       |                 |
| -> Select Installation Options                                                                                                    |                                                                                                    | Select                                                           | /Deselec                                     |                 |
| Select Destination Directory<br>Installation                                                                                                    | Description of Acquire or Manage a License Key                                                                                                    |                                                                  |                                              |                 |
|                                                                                                    | Most Xilinx applications now require a license key file in order to run. If the<br>the Xilinx License Configuration Manager will be opened in order to assist<br>a new license file or in managing an existing license file. If this is your firs<br>Design Suite 14.7, it is highly recommended that you use this application to<br>your license file. | is selection is<br>you either in<br>t time using<br>o acquire or | s enable<br>acquirii<br>Xilinx IS<br>install | ⊧d,<br>ng<br>;E |
| Copyright (c) 1995-2013 Xilinx, Inc. All rights<br>reserved.<br>XILINX, the Xilinx logo and other designated<br>brands included herein are trademarks of Xilinx,<br>Inc. All other trademarks are the property of<br>their respective owners. |                                                                                                    |                                                                  |                                              |                 |

## Po namestitvi zaženemo 32-bit Project Navigator.

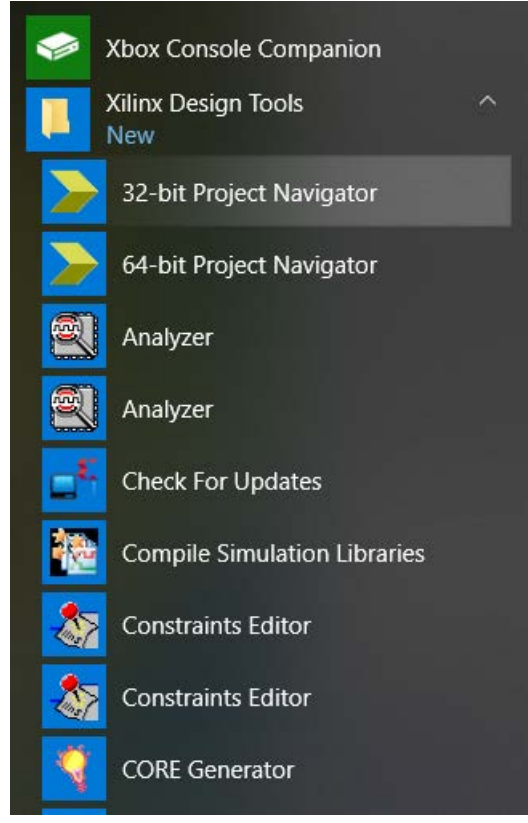

Ker še nimamo nameščene licence, jo moramo dodati.

| > Xilin | ix License Error X                                                                                                    |  |  |  |  |
|---------|----------------------------------------------------------------------------------------------------|--|--|--|--|
| 8       | A license was not found for the 'ISE' feature.                                                                                                    |  |  |  |  |
| •       | Typical causes for this error are either that there is<br>no license file found or that license files, which were found,<br>do not contain an unexpired license with the required feature. |  |  |  |  |
|         | The Xilinx License Configuration Manager (XLCM) will be<br>launched to assist you with locating or obtaining a license file.                                                               |  |  |  |  |
|         | ОК                                                                                                    |  |  |  |  |

To storimo, da izberemo možnost Get Free Vivado/ISE WebPack License.

| Acquire a License                                                                                                  | Manage Licenses Borrow/Restore Licenses Return Licenses Internet Settings                                                                                                    |
|----------------------------------------------------------------------------------------------------|----------------------------------------------------------------------------------------------------|
| Select one of the f                                                                                                | following options                                                                                                    |
| C Start Now! - 3                                                                                                   | 10 Day Trial (No Bitstream)                                                                                                    |
| Get Free Viva                                                                                                    | do/ISE WebPack License                                                                                                    |
| C Start 30 Day E                                                                                                   | Evaluation                                                                                                    |
| C Get My Purch                                                                                                    | rased License(s)                                                                                                    |
| C Locate Existing                                                                                                  | g License(s)                                                                                                    |
| Description of the                                                                                                 | above selected option                                                                                                    |
| Get a free Vivado<br>Vivado/ISE Web<br>For more inform<br>Note: WebTalk is<br>a design is using<br>Answer Record 3 | o/ISE WebPack license and start using your Xilinx software. You will be taken to the Xilinx website where you can generate a license for<br>>Pack. Once your license file is generated, the "Manage Xilinx Licenses" tab will open to enable you to configure your system to use the license.<br>ation on Vivado/ISE WebPack, including supported devices and applications, please visit www.xilinx.com.<br>is always enabled for WebPACK users. WebTalk ignores user and install preference when a bitstream is generated using the WebPACK license. If<br>a device contained in WebPACK and a WebPACK license is available, the WebPACK license will always be used. To change this, please see<br>34746. |

## In se povežemo s Xilinx strežnikom.

| Xilinx License Configuration N                | /anager                                                                                      | × |
|-----------------------------------------------|----------------------------------------------------------------------------------------------|---|
| Local System Information                      |                                                                                              | _ |
| Hostname:<br>Network Interface Card (NIC) ID: | LBK-MATTHEW<br>a4c3f03c460e,3ce1a14fa442,e86a64d6f478,a6c3f03c460a,a4c3f03c460a,a4c3f03c460b |   |
| C: Drive Serial Number:<br>FLEXID Dongle ID:  | 8a5ce976                                                                                     |   |
|                                               | Connect Now Save Information Cancel                                                          |   |

Tu vpišemo svoje podatke in nato izberemo licenco ISE WebPACK License.

| Location*            | Zip Code* |  |
|----------------------|-----------|--|
| Slovenia             | * 1000    |  |
| Phone                |           |  |
|                      |           |  |
| Job Function*        |           |  |
| Student              |           |  |
| Primary Market*      |           |  |
| Test and Measurement |           |  |

#### Certificate Based Licenses

|   | Product                                                                      | Туре                     | License | Available<br>Seats | Status  | Subscriptio<br>Date | n End |
|---|------------------------------------------------------------------------------|--------------------------|---------|--------------------|---------|---------------------|-------|
|   | ISE Embedded Edition License                                                 | Certificate - No Charge  | Node    | 1/1                | Current | None                | -     |
|   | Model Composer : 90-day Evaluation License                                   | Certificate - Evaluation | Node    | 1/1                | Current | 90 days             |       |
|   | Vivado Design Suite: 30-Day Evaluation License                               | Certificate - Evaluation | Node    | 1/1                | Current | 30 days             |       |
|   | SDSoC Environment, 60 Day Evaluation License                                 | Certificate - Evaluation | Node    | 1/1                | Current | 60 days             |       |
|   | SDAccel OpenCL Development Environment: 30 Day Node Locked Evaluation Lice   | Certificate - Evaluation | Node    | 1/1                | Current | 30 days             |       |
|   | Vivado Design Suite: HL WebPACK 2015 and Earlier License                     | Certificate - No Charge  | Node    | 1/1                | Current | None                |       |
|   | ISE WebPACK License                                                          | Certificate - No Charge  | Node    | 1/1                | Current | None                |       |
|   | Xilinx MicroBlaze/All Programmable SoC Software Development Kit - Standalone | Certificate - No Charge  | Node    | 1/1                | Current | None                |       |
|   | PetaLinux Tools License                                                      | Certificate - Evaluation | Node    | 1/1                | Current | 365 days            |       |
|   | Vivado HLS Evaluation License                                                | Certificate - Evaluation | Node    | 1/1                | Current | 30 days             |       |
| • |                                                                              |                          |         |                    |         |                     | •     |
| ( | Generate Node-Locked License                                                 |                          |         |                    |         |                     |       |

Datoteko z licenco prejmemo na e-naslov, ki smo ga navedli ob registraciji. Lahko ga pa naložimo tudi s klikom na gumb spodaj levo.

| omments | Product             | Туре                    | Status  | Subscription<br>End Date | Activate<br>Seats |
|---------|---------------------|-------------------------|---------|--------------------------|-------------------|
|         | ISE WebPACK License | Certificate - No Charge | Current | None                     | 1                 |
|         |                     |                         |         |                          |                   |
|         |                     |                         |         |                          |                   |
|         |                     |                         |         |                          |                   |
|         |                     |                         |         |                          |                   |
|         |                     |                         |         |                          |                   |
|         |                     |                         |         |                          |                   |
|         | 4                   |                         |         |                          | +                 |

## Nato se vrnemo v Project Navigator in naložimo licenco.

| Load License<br>To point to a floating server<br>make these settings outside | r license, or to point to license file<br>of this application.) Examples: 12 | ons automa<br>s in location<br>134@server | atically detect va<br>ns other than .X<br>;C:\licenses\Xili | ilinx, set one of f<br>nx.lic (Windows | d licenses (*.lic)<br>the environmer<br>) or 1234@serv | ) residing in<br>t variables  <br>er:/usr/loca | the local .Xilinx di<br>below. (Linux user<br>il/flexim (Linux) | rectory.     |
|------------------------------------------------------------------------------|------------------------------------------------------------------------------|-------------------------------------------|-------------------------------------------------------------|----------------------------------------|--------------------------------------------------------|------------------------------------------------|-----------------------------------------------------------------|--------------|
| XILINXD_LICENSE_FILE                                                         |                                                                              |                                           |                                                             |                                        |                                                        |                                                | Set                                                             |              |
| LM_LICENSE_FILE                                                              |                                                                              |                                           |                                                             |                                        |                                                        |                                                |                                                                 |              |
| HIDDEN F                                                                     | Hide Built-in Free Licenses                                                  |                                           |                                                             |                                        |                                                        |                                                |                                                                 | Clear Cache  |
| Feature                                                                      | S/W or<br>IP Core                                                            | Version<br>Limit                          | Expiration<br>Date                                          | License<br>Type                        | Count                                                  | Licenses<br>In Use                             | Information                                                     |              |
| apu_fpu                                                                      | IP:Hardware_Evaluation                                                       | 2013.06                                   | 30-jan-2016                                                 | Nodelocked                             | Uncounted                                              |                                                | License_Type:                                                   | Hardware_Eva |
| ps_usb_host                                                                  | IP:Hardware_Evaluation                                                       | 2013.06                                   | 30-jan-2016                                                 | Nodelocked                             | Uncounted                                              |                                                | License_Type:                                                   | Hardware_Eva |
| ps_usb2_device_v2                                                            | IP:Hardware_Evaluation                                                       | 1.0                                       | 30-jan-2016                                                 | Nodelocked                             | Uncounted                                              |                                                | License_Type:                                                   | Hardware_Eva |
| ps_usb2_device_v1                                                            | IP:Hardware_Evaluation                                                       | 1.0                                       | 30-jan-2016                                                 | Nodelocked                             | Uncounted                                              |                                                | License_Type:                                                   | Hardware_Eva |
| ps_usb2_device                                                               | IP:Hardware_Evaluation                                                       | 2013.06                                   | 30-jan-2016                                                 | Nodelocked                             | Uncounted                                              |                                                | License_Type:                                                   | Hardware_Eva |
| ps_uart16550_v1                                                              | IP:Hardware_Evaluation                                                       | 1.0                                       | 30-jan-2016                                                 | Nodelocked                             | Uncounted                                              |                                                | License_Type:                                                   | Hardware_Eva |
| ps_uart16550                                                                 | IP:Hardware_Evaluation                                                       | 2013.06                                   | 30-jan-2016                                                 | Nodelocked                             | Uncounted                                              |                                                | License_Type:                                                   | Hardware_Eva |
| ps_most_nic_v1                                                               | IP:Hardware_Evaluation                                                       | 1.0                                       | 30-jan-2016                                                 | Nodelocked                             | Uncounted                                              |                                                | License_Type:                                                   | Hardware_Eva |
| ps_most_nic                                                                  | IP:Hardware_Evaluation                                                       | 2013.06                                   | 30-jan-2016                                                 | Nodelocked                             | Uncounted                                              |                                                | License_Type:                                                   | Hardware_Eva |
| ps_II_temac_v2                                                               | IP:Hardware_Evaluation                                                       | 1.0                                       | 30-jan-2016                                                 | Nodelocked                             | Uncounted                                              |                                                | License_Type:                                                   | Hardware_Eva |
| ns II temac v1                                                               | IP:Hardware Evaluation                                                       | 1.0                                       | 30-ian-2016                                                 | Nodelocked                             | Uncounted                                              |                                                | License Type:                                                   | Hardware Eva |